# Pesquise defeitos a opção de partida HA quando falhado no registador B é permitido

# Índice

Introdução Pré-requisitos Requisitos Componentes Utilizados Problema: Não pode permitir o HA no registador do lado B Solução Etapa 1. Conecte ao servidor SQL e verifique logs SQL. **Etapa 2.** Verifique o nome de servidor de base de dados. Etapa 3. Nome de servidor de base de dados correto. Etapa 4. Aliste todo o nome de servidor de base de dados. Etapa 5. Deixe cair o servidor local. Etapa 6. Adicionar o nome do servidor correto. Verificar

# Introdução

Este original descreve como pesquisar defeitos a edição quando o discador de partida Availabiltiy alto (HA) é permitido.

De Cisco unificou a Alta disponibilidade da característica da opção de saída dos apoios da versão 11.6 de Enterpreise do centro de contato (UCCE), que permite que a campanha Manangers e a importação da opção de saída em ambos os registadores se operem no active/modo standby.

# Pré-requisitos

## Requisitos

Não existem requisitos específicos para este documento.

### **Componentes Utilizados**

A informação neste documento é baseada em UCCE 11.6.

As informações neste documento foram criadas a partir de dispositivos em um ambiente de laboratório específico. Todos os dispositivos utilizados neste documento foram iniciados com uma configuração (padrão) inicial. Se sua rede está viva, assegure-se de que você compreenda o impacto potencial do comando any.

# Problema: Não pode permitir o HA no registador do lado B

Quando você estabelece um registador do lado B, você incorpora o username e o passwrod para o SQL e recebe o erro, segundo as indicações da imagem (lado do registador A nenhum erro):

"Não permite/replicação de SQL do desabilitação para o base de dados BA, refere por favor o guia de partida da opção para razões possíveis. Erro SQL Code:18483, mensagem de erro SQL: Erro 18483:master. erro .sp\_adddistributor. Não poderia conectar ao server COL115ROGGERB porque o distributor\_admin não é definido como um login remoto no server. Verifique que você especificou o nome do início de uma sessão correto."

| tance Manager | o Unified ICM/Contact                                                                              | Center Enterprise & He                                                                                             | osted                                                                                               |                                                                                                 |   |
|---------------|----------------------------------------------------------------------------------------------------|----------------------------------------------------------------------------------------------------|----------------------------------------------------------------------------------------------------|-------------------------------------------------------------------------------------------------|---|
|               | Component Management >                                                                             |                                                                                                    |                                                                                                    |                                                                                                 |   |
| nt<br>ervers  | Loggers                                                                                            |                                                                                                    |                                                                                                    |                                                                                                 |   |
|               | 🕂 Add 🥖 Edit — Remove                                                                              | 🚱 Refresh                                                                                                    |                                                                                                    | 🕜 Help                                                                                          | p |
|               | Failed to enable/disable SQL r<br>18483, SQL Error Message: El<br>distributor_admin is not defined | eplication for BA database,Please re<br>ror 18483:mastersp_adddistributor<br>I as a remote login at the server. Ve | fer to the outbound option gui<br>error:Could not connect to se<br>rify that you have specified the | de for possible reasons. SQL Error Code:<br>river COL115ROGGERB because<br>e correct login name |   |
|               | Logger                                                                                             | Instance                                                                                                    | Facility                                                                                            | Logger Type                                                                                     | ٦ |
|               | LoggerB                                                                                            | co115                                                                                                    | icmfac                                                                                              | Enterprise                                                                                      | 1 |
|               | Add Edit Remove Refresh                                                                            |                                                                                                    |                                                                                                    |                                                                                                 |   |

## Solução

### Etapa 1. Conecte ao servidor SQL e verifique logs SQL.

Logs do servidor SQL

Data 10/27/2017 9:41:50 AM

Servidor SQL do log (arquivo #1 - 10/27/2017 de 3:23:00 PM)

Fazer logon da fonte

Mensagem:

"Não poderia conectar ao server 'COL115ROGGERB porque "o distributor\_admin" não é definido como um login remoto no server. Verifique que você especificou o nome do início de uma sessão correto. [CLIENTE: machine> <local]."

#### Etapa 2. Verifique o nome de servidor de base de dados.

Escolha o DB mestre.

#### Selecione @@SERVERNAME

Esta pergunta retorna o nome de servidor de base de dados que deve combinar com o nome de computador.

Contudo, neste caso, quando você executa a pergunta, segundo as indicações da imagem, mostra o nome de servidor de base de dados como **COL115ROGGERA** mas o nome de computador é **COL115ROGGERB**.

| select @@SERVERNAME<br>go                      |
|------------------------------------------------|
| <pre>sp_addserver 'COL115ROGGERB', LOCAL</pre> |
| 100 % 🔹 <                                      |
| 🔜 Results 📑 Messages                           |
| (No column name) 1 COL115ROGGERA               |

Etapa 3. Nome de servidor de base de dados correto.

Sp\_addserver `COL115ROGGERB', LOCAL Como mostrado na imagem, você recebe este Mensagem de Erro "que o server já existe".

Etapa 4. Aliste todo o nome de servidor de base de dados.

sp\_helpserver

-

Note id=0, que é o servidor local.

Segundo as indicações da imagem, o nome id=0 é COL115ROGGERA, que é o nome errado.

|       | sp_helpserve       | en l          |                                         |    |                |                 |
|-------|--------------------|---------------|-----------------------------------------|----|----------------|-----------------|
| 100 9 | % - <              |               |                                         |    |                |                 |
|       | Results 🚮 Messages |               |                                         |    |                |                 |
|       | name               | network_name  | status                                  | id | collation_name | connect_timeout |
| 1     | COL115ROGGERA      | COL115ROGGERA | rpc.rpc out,use remote collation        | 0  | NULL           | 0               |
| 2     | repl_distributor   | COL115ROGGERB | rpc.rpc out,system,use remote collation | 1  | NULL           | 0               |

Etapa 5. Deixe cair o servidor local.

sp\_dropserver 'COL115ROGGERA'

#### Etapa 6. Adicionar o nome do servidor correto.

#### sp\_addserver 'COL115ROGGERB', LOCAL

Quando o nome de servidor de base de dados precedente é mudado, você precisa de reiniciar o serviço SQL para ver as mudanças eficazes mostradas na imagem.

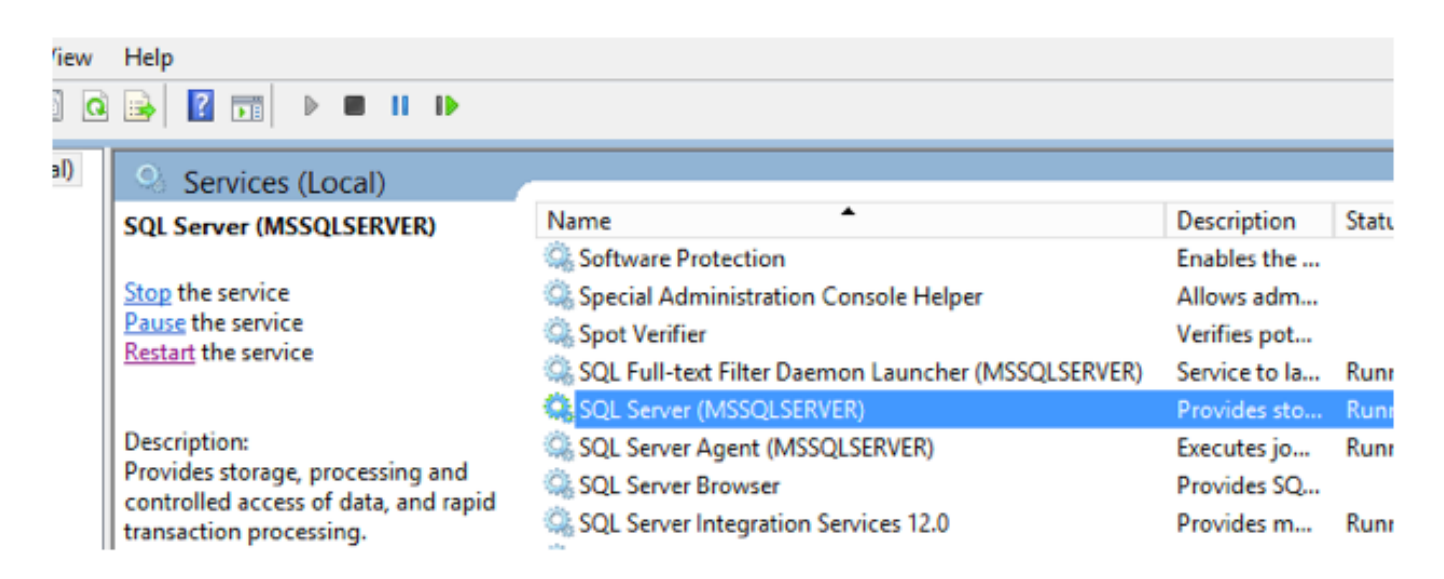

## Verificar

Execute o comando: selecione @@SERVERNAME

Segundo as indicações da imagem, retorna o nome do servidor correto.

select @@SERVERNAME

| select @@SERVERNAME  |
|----------------------|
|                      |
|                      |
|                      |
|                      |
| 100 % - <            |
| 🛄 Results 📑 Messages |
| (No column name)     |
| 1 COL115ROGGERB      |
|                      |

Depois que você corrige o nome de servidor de base de dados, execute a Web setup outra vez e permita com sucesso o lado B HA.